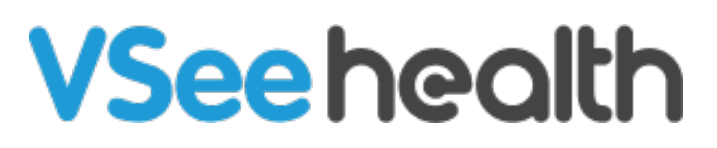

Knowledgebase > VSee Clinic for Providers > How to Download Visit Summary for Providers

How to Download Visit Summary for Providers Janette Esteban - 2022-12-27 - VSee Clinic for Providers

Once the call has ended, Visit Summary is needed by the Providers for reimbursement purposes; while Patients need this to view Provider's notes and instructions for them.

To know how to download a Visit Summary from the Visit Details Page, follow the steps below.

Downloading a Visit Summary for Providers

## 1. Click on the **Patients** Tab.

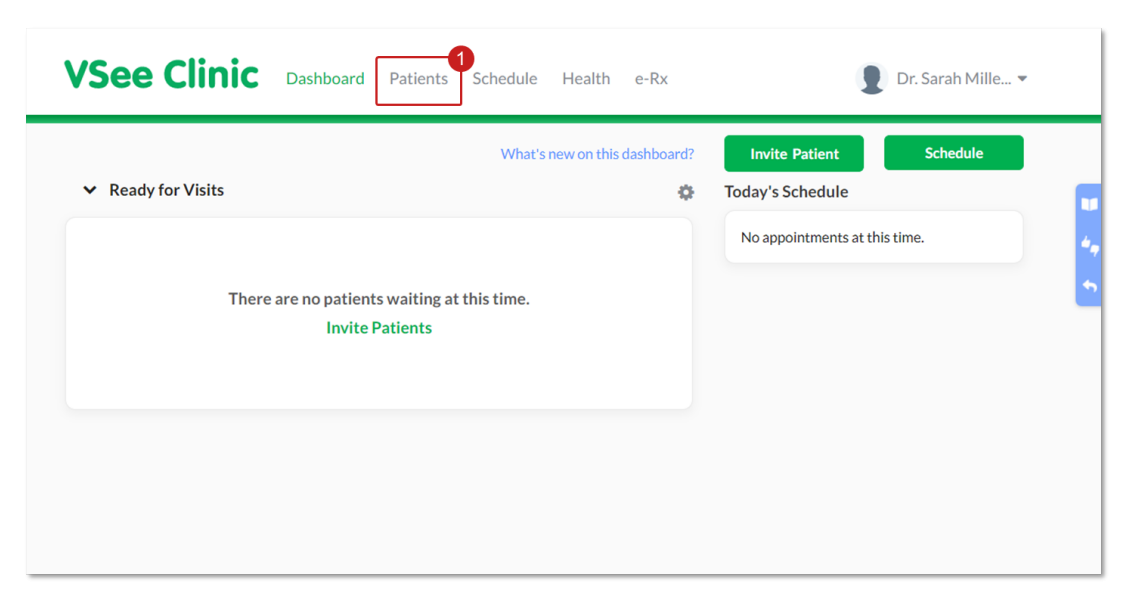

2. Select either Patients or All Visits, then click on the **name of the Patient** you need to download the Visit Summary from.

|                     | NC Da               | ashboard           | Patients Schedule Heal       | th e-Rx             |                                                                                                    |                        | Dr. Sa     | ah Mille            |
|---------------------|---------------------|--------------------|------------------------------|---------------------|----------------------------------------------------------------------------------------------------|------------------------|------------|---------------------|
| Patients A          | All Visits          |                    |                              |                     |                                                                                                    |                        |            |                     |
| now: O All (        | Only my pat         | ients 🔿 H<br>arch: | lidden patients              |                     |                                                                                                    |                        | 🕹 Invite I | Patient<br>selected |
| Name                | Gender <sup>‡</sup> | Age 🔶              | Email                        | Phone<br>Number     | Rooms                                                                                                    | Date of Last<br>Visit  | Action     |                     |
| Aileen White        | Female              | 27<br>years        | ileen.test@gmail.com         | +1201-555-<br>0231  | ChronicCare 360 Room<br>Paciencia Angelica "Chi" R's<br>Waiting Room<br>e-Rx UAT<br>Vi Room<br>Patient Public Room<br>VSee Clinic | 12/19/2022<br>05:50 PM | <b>•</b> : |                     |
| Brianna<br>Williams | Unknown             |                    | patientvsee@gmail.com        | +63 947 209<br>1778 | VSee Clinic                                                                                                    | 12/26/2022<br>02:31 PM | <b>•</b> : |                     |
| Clark Smith         | Unknown             | 31<br>years        | clarkstuartpatient@gmail.com | +1 201-555-<br>0129 | VSee Clinic                                                                                                    | 12/16/2022<br>01:12 PM | • :        |                     |
| Mary Smith          | Unknown             | 31<br>years        | blakesummerpatient@gmail.com | +1 201-555-<br>7819 | VSee Clinic                                                                                                    | 12/26/2022<br>01:19 PM | <b>•</b> : |                     |
| Olivia Wise         | Unknown             |                    |                              |                     | VSee Clinic                                                                                                    | 12/15/2022             | <b>•</b> : |                     |

*Note:* Patients Tab only contains all your Patients' visits while All Visits Tab contains the consolidated Patients' visits of the entire clinic.

3. From the Visit Page, click on **View** adjacent to the visit date selected.

| Briann<br>Age 35<br>patien          | a Williams<br>9, Feb 15, 1983<br>tvsee@gmail.co | m            |            |            |                 |       |             |              |               |     |           |
|-------------------------------------|-------------------------------------------------|--------------|------------|------------|-----------------|-------|-------------|--------------|---------------|-----|-----------|
| isits Medical History               | Allergies                                       | Medications  | Documents  |            |                 |       |             |              |               |     |           |
| /isits                              |                                                 |              |            |            |                 |       |             |              |               |     |           |
| Show open visits only               |                                                 |              |            |            |                 |       |             |              |               |     |           |
| Jpcoming Visits                     |                                                 |              |            |            |                 |       |             |              | Search:       |     |           |
| Visit Time                          | <b>^</b> 1                                      | Гуре         |            | ¢          | Provider        |       | ÷           | Visit Status | ¢             |     | Action    |
|                                     |                                                 |              | Th         | iere are r | no upcoming vis | sits. |             |              |               |     |           |
| howing 0 to 0 of 0 entries          |                                                 |              |            |            |                 |       |             |              |               | Pre | vious Nex |
| Past Visits                         |                                                 |              |            |            |                 |       |             |              | Search:       |     |           |
| Visit Time                          | Visit Info                                      |              | Visit Type | ÷          | Provider        | ÷     | Visit State | is 🔶         | Call Duration | ÷   | Action    |
| 12/26/2022 01:38 PM<br>ID: 26835448 | Scheduled for<br>01:37 PM                       | r 12/26/2022 | Video G    | roup       | Dr. Sara Miller |       | Completed   |              | 00:01:00      | (   | View      |
| 12/23/2022 09:30 AM                 |                                                 |              | Video      |            | Dr. Sara Miller |       | Completed   |              |               |     | View      |

Note: Visit Page contains the upcoming and past visits of a specific Patient.

4. Click on the ellipsis button then select "Download visit summary".

| Status: Completed                                                         |                                                                                                    |
|---------------------------------------------------------------------------|----------------------------------------------------------------------------------------------------|
| < All participants                                                        | Download visit summary                                                                                                    |
| Brianna Williams Offline<br>Age 39, Feb 15, 1983<br>patientvsee@gmail.com | <ul> <li># Visit ID:26779556</li> <li>➡ Fri, 12/23/2022 09:30 AM</li> <li>➡ Video Visit</li> <li>● 15-min Consultation</li> <li>● 15 mins</li> <li>♥ UAT for pap360 Hampton</li> </ul> |
| Intake Notes Visits Medical History Allergies Medications Documents       |                                                                                                    |
| Intako                                                                    |                                                                                                    |

A zip file will be downloaded. There will be two files that will be included in the downloaded visit summary.

- Profile Summary: This pdf file contains the Patient information.
- Summary: This pdf file contains the Visit information of the call between the Provider and the Patient.

| 📜 1045 AM on Dec 21 2022 | File folder          |         |          | 12/27/2022 5:29 PM |
|--------------------------|----------------------|---------|----------|--------------------|
| O profile.pdf            | Chrome HTML Document | 8 KB No | 9 KB 11% | 12/27/2022 5:29 PM |

Note: If you want all the information from the Visit you had with your Patient, make sure to select "Summary".

If you have any questions, please contact us at help@vsee.com

Last updated on: 27 December 2022

| Tags                 |
|----------------------|
| patient details page |
| patients             |
| visit summary        |